# Quick Start Guide - Android StockMove Express

#### **Phone Requirements**

**Stock Move Express** for Android requires a smart phone or tablet running Google's Android operating system version 2.2 and higher. The phone or tablet must have Bluetooth to link to a Shearwell stick reader and will need Internet access via mobile data or WiFi.

### **Download StockMove Express**

- Touch the Google Play Store icon on the home page on your mobile phone or tablet. New users to the Play Store may be required to set up a Google account.
- In the search box at the top, search for 'shearwell stock move'
- Select StockMove Express in the search result, then press Install.

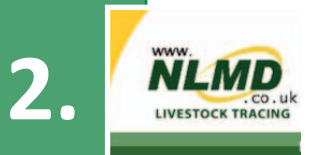

### **Register with NLMD-LT**

You must have an NLMD account to use StockMove Express.

- Open StockMove Express. Register as a new user or log in if you already have an account.
- You can also register online at *www.nlmd-lt.co.uk*
- Remember your user name and password you will need them to log into Stock-Move Express

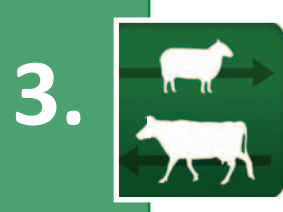

## Connect to your stick reader

Turn on your stick reader.

- Open StockMove Express. Touch Settings.
- Touch *Connect to Reader*. Touch *Connect*.

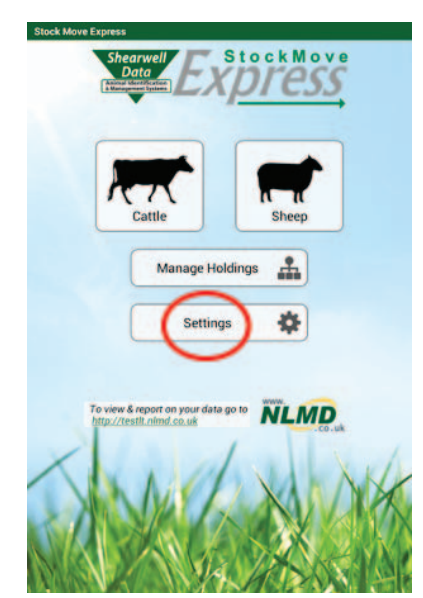

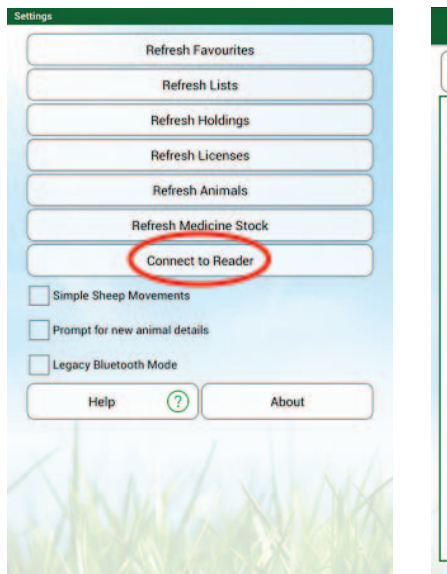

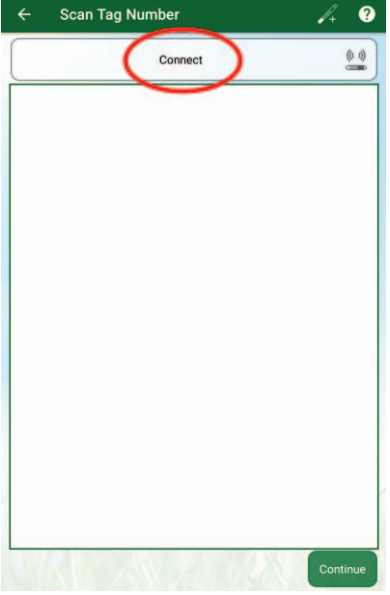

# **Quick Start Guide - Android StockMove** *Express*

- Touch *Scan for Devices* to find the Bluetooth signal from your stick reader.
- Touch your stick reader Bluetooth number (ex. SDL400-XXXX). See your stick reader manual for help finding the Bluetooth number.
- Type in passcode **1111.** Touch OK.
- When the stick reader shows as *Connected* you are ready to scan tags.

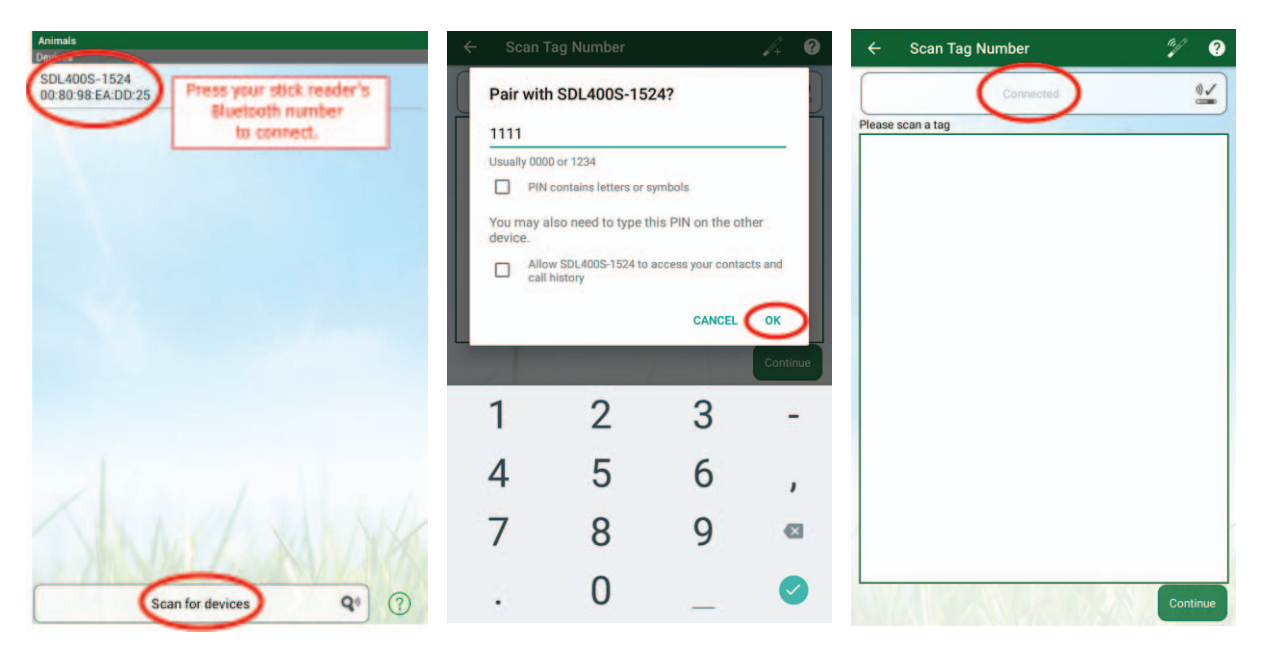

- 5.
- Escape back to the home screen and select either cattle or sheep to start.
- Choose an activity to record.
  - Whenever you touch the field Add Animals the stick reader will connect so you can scan tags.

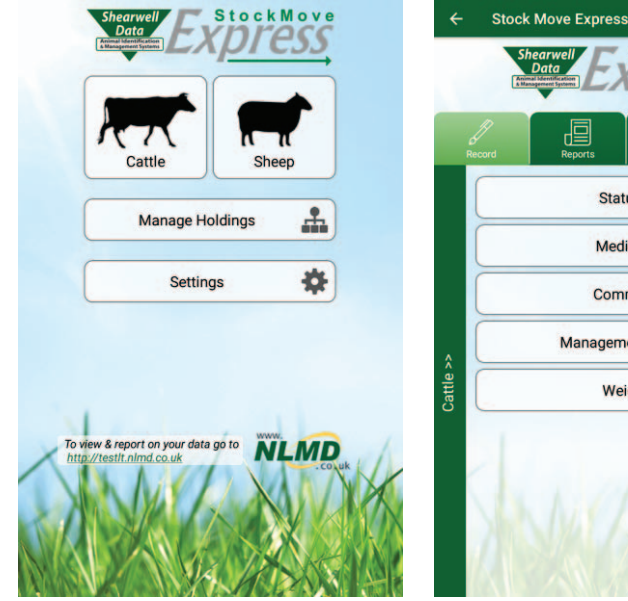

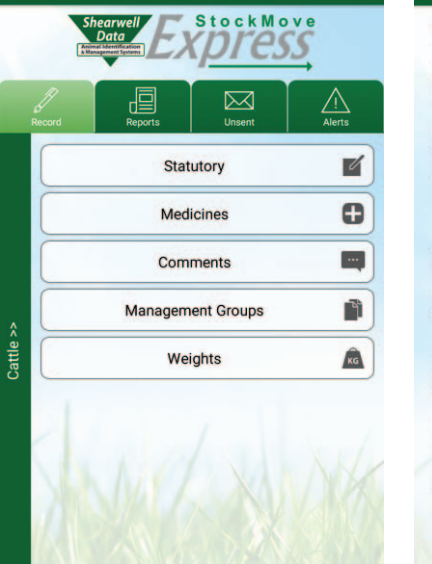

?

| ÷    | Death                        |     |         |          | 0    |
|------|------------------------------|-----|---------|----------|------|
| Dea  | ath date                     |     |         |          |      |
|      |                              | 27  | -9-2019 |          |      |
| Hol  | ding                         |     |         |          |      |
| 09   | 9/001/0134                   |     |         |          | •)   |
|      | posed at<br>Holding<br>Other |     |         |          |      |
| Dea  | th Reason                    |     | 1       |          |      |
| Se   | elect one                    |     |         |          | •    |
| Cor  | nment                        |     |         |          |      |
| Anii | mals                         | Add | Animals | )        | ATT. |
| Ĩ    | Send                         |     | T       | ⊒<br>Sav | e    |
|      | AN                           |     |         |          |      |

# Quick Start Guide - Android StockMove Express

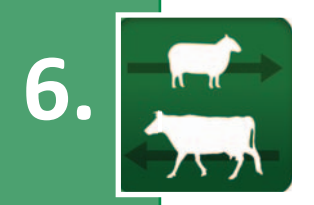

LIVESTOCK TRACI

#### Use the StockMove Express Help Guide

Touch the help icon at the top right-hand corner of any page to open a help screen.

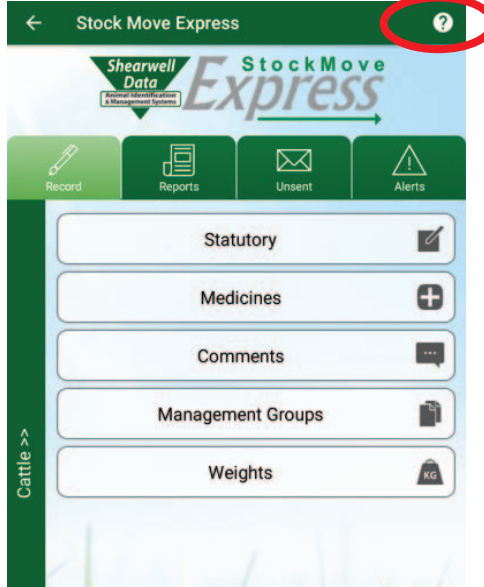

#### Learn about NLMD-LT

- Go to www.nlmd-lt.co.uk
- Click on Getting Started

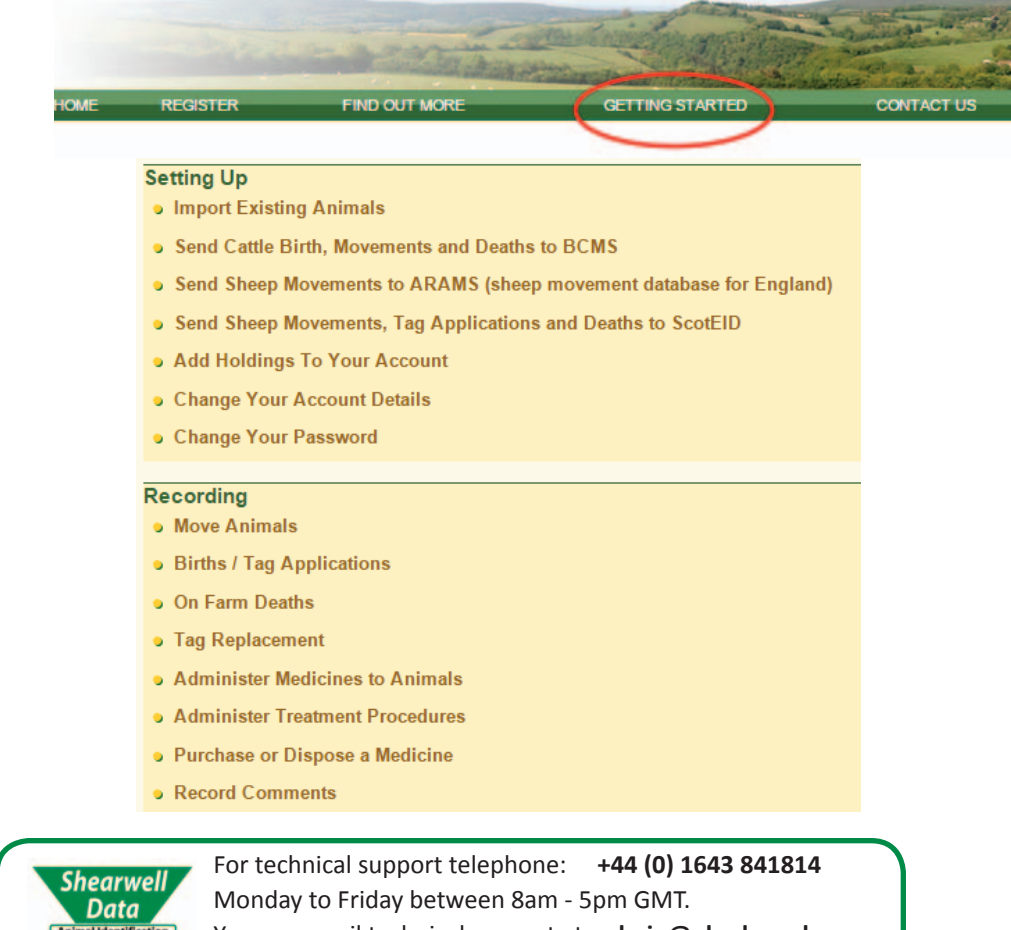

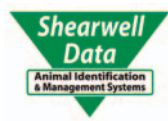

You can email technical support at: admin@nlmd.co.uk Check out our Getting Started section on www.nlmd-lt.co.uk